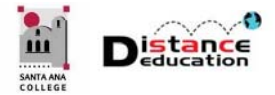

## CREATE A CCCCONFER ACCOUNT

Santa Ana College Distance Education, Cesar Chavez Building Room A-101, (714) 564-6725, DistEd@sac.edu

CCCConfer provides California Community Colleges with a free account. CCCConfer allows faculty to host meetings using Zoom both inside and separate from Canvas. CCCConfer also can provide a transcriber for meetings, which is required for accessibility compliance.

## CREATING A CCCCONFER ACCOUNT

In a web browser, access the CCCConfer website at <u>www.cccconfer.org</u>. Firefox or Chrome are the recommended browsers. To see if an account already exists, click the **Log In** button towards the upper right of the page. If no account exists, one must be created.

To create a CCCConfer account, click the **Sign Up** button located towards the upper right of the page.

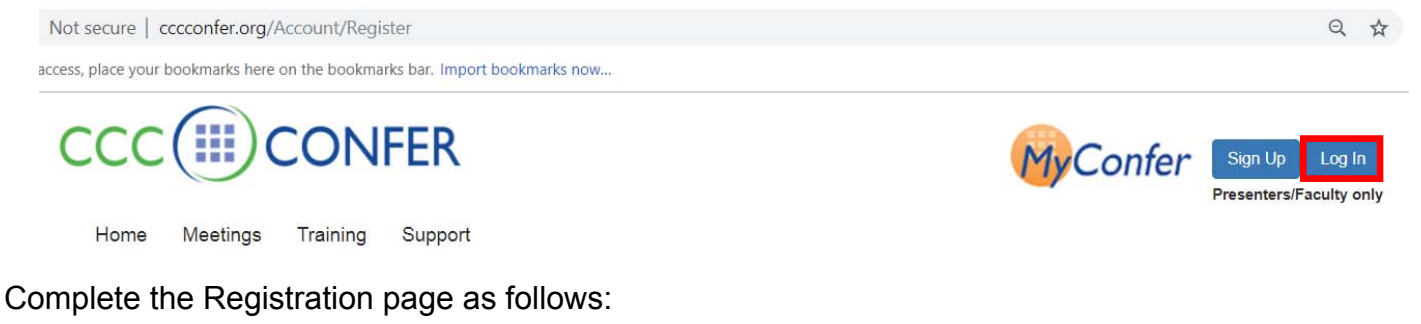

| Register                                                                                               | 1 Log In Name: Enter your Web Advisor ID                                            |
|----------------------------------------------------------------------------------------------------|-------------------------------------------------------------------------------------|
| If your email address is other than a California community college email domai                         |                                                                                     |
| Call: 760-744-1150 ext 1537 or 1554 or email support@ccctechconnect.org<br>For Presenters/Faculty Only | 2. Email: Enter your college provided Email address                                 |
|                                                                                                    | 3. Password: Enter a password (TIP: use the same password for                       |
| Log in Name *                                                                                          | CCCConfer that you use for Web Advisor)                                             |
| Email *                                                                                                | 4. Confirm Password: Re-enter the password to confirm                               |
|                                                                                                    | 5. First Name                                                                       |
| Password *                                                                                             | 6. Last Name                                                                        |
|                                                                                                    | 7. Title                                                                            |
| Confirm Password *                                                                                     | 8. Department                                                                       |
| First Name *                                                                                           | 9. College / Org: Use the pull down menu to find and select Santa                   |
| Last Name *                                                                                            | Ana College                                                                         |
|                                                                                                    | <b>10.</b> Classification: Use the pull down menu to find and select <b>Faculty</b> |
| Title *                                                                                                | 11. Phone: Enter your preferred phone number                                        |
| Department *                                                                                           | 12 Screen Name: Enter your name as you want it to appear as a host                  |
| College/Org *                                                                                          | and/or participant in Zoom meetings                                                 |
| (No College Assignment)                                                                                | 12 Click the <b>Create</b> by then to complete the registration process and         |
| Classification *                                                                                       | 13. Click the <b>Greate</b> button to complete the registration process and         |
| (choose a classification)                                                                              | create the CCCConfer account.                                                       |
| Phone *                                                                                                |                                                                                     |
| Screen Name *                                                                                          |                                                                                     |
|                                                                                                    |                                                                                     |
| Create                                                                                                 |                                                                                     |